2013 年 2 月

|           | B  | 曜日       | A      | В | С |
|-----------|----|----------|--------|---|---|
| 2013/2/1  | 1  | 金        | 3      |   |   |
| 2013/2/2  | 2  | <b>±</b> | 4      |   |   |
| 2013/2/3  | 3  | E        | 11     |   |   |
| 2013/2/4  | 4  | 月        | 18     |   |   |
| 2013/2/5  | 5  | 火        | 25     |   |   |
| 2013/2/6  | 6  | 水        | 10000  |   |   |
| 2013/2/7  | 7  | 木        | 10007  |   |   |
| 2013/2/8  | 8  | 金        | 10014  |   |   |
| 2013/2/9  | 9  | ±        | 10021  |   |   |
| 2013/2/10 | 10 | E        | 800    |   |   |
| 2013/2/11 | 11 | 月        | 950    |   |   |
| 2013/2/12 | 12 | 火        | 150000 |   |   |
| 2013/2/13 | 13 | 水        | 150007 |   |   |
| 2013/2/14 | 14 | 木        | 500    |   |   |
| 2013/2/15 | 15 | 金        | 507    |   |   |
| 2013/2/16 | 16 | Ŧ        | 514    |   |   |
| 2013/2/17 | 17 | E        | 521    |   |   |
| 2013/2/18 | 18 | 月        | 528    |   |   |
| 2013/2/19 | 19 | 火        | 535    |   |   |
| 2013/2/20 | 20 | 水        | 542    |   |   |
| 2013/2/21 | 21 | 木        | 549    |   |   |
| 2013/2/22 | 22 | 金        | 556    |   |   |
| 2013/2/23 | 23 | Ŧ        | 557    |   |   |
| 2013/2/24 | 24 | E        | 558    |   |   |
| 2013/2/25 | 25 | 月        | 155555 |   |   |
| 2013/2/26 | 26 | 火        | 155556 |   |   |
| 2013/2/27 | 27 | 水        | 155557 |   |   |
| 2013/2/28 | 28 | 木        | 5      |   |   |

## うるう年の判定方法

うるう年であるかどうかは、以下の方法で判定できます。

- 1. 判定する年が 4 で割り切れる場合は手順 2. に進みます。割り切れない場合は手順 5. に進みます。
- 2. その年が 100 で割り切れる場合は手順 3. に進みます。割り切れない場合は手順 4. に進みます。
- 3. その年が 400 で割り切れる場合は手順 4. に進みます。割り切れない場合は手順 5. に進みます。
- 4. その年はうるう年です (この年は 366 日です)。
- 5. その年はうるう年ではありません (この年は 365 日です)。

## うるう年を判定する数式

以下の数式を使用して、セル(下の例ではセルA1)に入力された年がうるう年であるかどうかを判定できます。 =IF(OR(MOD(A1,400)=0,AND(MOD(A1,4)=0,MOD(A1,100)<>0)),"うるう年", "うるう年ではない")

| セル A1 の値             | 数式の結果 |
|----------------------|-------|
| 1992<br>2000<br>1900 |       |

## =DATE(年,月,日)

| 表示形式 | 表示例    |
|------|--------|
| aaa  | 月      |
| aaaa | 月曜日    |
| ddd  | Mon    |
| dddd | Monday |

=TEXT(B5, "aaa")

## 「翌月の日付」を自動で非表示

- 1 対象セルを選択
- 2 フォントの色で白選択
- 3 ホーム→条件付書式→新しいルール→数式を使用して、書式設定するセルを決定 ルール内容の編集 =MONTH(\$B5)=\$B\$2)
- ③の条件をクリアしたセルのフォントを黒に設定 4
- ③の条件をクリアしたセルに罫線を引く
- (5) (6) ホーム→条件付書式→新しいルール→数式を使用して、書式設定するセルを決定
- $(\tilde{7})$ 土曜日、日曜日の行色分け作業 ホーム→条件付書式→ルールの管理→数式を使用して、書式設定するセルを決定 ルールの内容編集 = AND(MONTH(\$B5) = \$B\$2,\$D5=" $\pm$ ")

⑦の条件をクリアしたセルのフォント色設定 茶色

(8) ホーム→条件付書式→ルールの管理→数式を使用して、書式設定するセルを決定 ルールの内容編集 = AND(MONTH(\$B5) = \$B\$2.\$D5=" $\exists$ ")

> ⑧の条件クリアしたセルのフォント色設定 赤

指定したデーターが表の何番目にあるか調べる関数

=MATCH(指定データ、検索範囲、O)

| 合計      | 818968 | B  |
|---------|--------|----|
| 最大値、最大日 | 155557 | 27 |
| 最小值、最小日 | 3      | 1  |

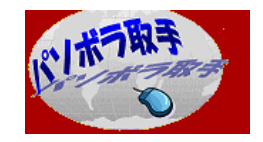